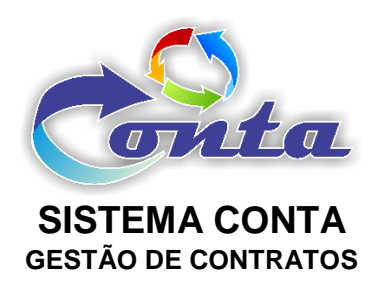

# Treinamento do Sistema Conta no Ministério da Transparência e Controladoria-Geral da União – CGU

M07.2 – Módulo TED

Brasília Outubro/2018

# Informação sobre o material

| Treinamento | Sistema Conta – Módulo TED                                                                                       |
|-------------|----------------------------------------------------------------------------------------------------|
| Objetivo    | Neste material estão as informações relevantes sobre:<br>a) Gestão de TED´s – Termo de Execução Descentralizada. |

# Histórico de revisões

| Ref. | Data       | Observações          |
|------|------------|----------------------|
| r01  | 05/07/2017 | Criação do documento |
| r02  | 18/09/2018 | Revisão do documento |
| r03  | 10/09/2018 | Revisão do documento |

# Sumário

| 1- INTRODUÇÃO          |   |
|------------------------|---|
| 2- MENUS               | 4 |
| 2.1- Início            | 4 |
| 2.2- Cadastro          | 5 |
| 2.2.1- TED             | 5 |
| 2.2.2- Documentos TED  |   |
| 2.3- Consulta          | 9 |
| 2.3.1- Saldos TED      | 9 |
| 2.4- Meu Perfil        |   |
| 2.4.1- Alterar Senha   |   |
| 2.5- Mudar Módulo      |   |
| 2.6- Sair da Aplicação |   |

# 1- INTRODUÇÃO

Neste material demonstra as funcionalidades do módulo TED. O Módulo TED do Sistema Conta, hoje, possui controla a Gestão de Termos de Execução Descentralizada - TED's das Unidades Gestoras.

## 2- MENUS

No menu do Módulo TED, temos os seguintes itens:

| Início | Cadastro       | Consulta  | Meu Perfil | Mudar Módulo | Sair da Aplicação |
|--------|----------------|-----------|------------|--------------|-------------------|
| • Ini  | ício           |           |            |              |                   |
| • (    | > TED          |           |            |              |                   |
|        | > Docume       | entos TED |            |              |                   |
| • C    | onsulta        |           |            |              |                   |
|        | Saldo T        | ED        |            |              |                   |
| • Me   | eu Perfil      |           |            |              |                   |
|        | > Alterar      | Senha     |            |              |                   |
| • N    | ludar Módulo   |           |            |              |                   |
| • S    | air da Aplicaç | ção       |            |              |                   |
|        |                |           |            |              |                   |
|        |                |           |            |              |                   |

### 2.1- Início

Ao entrar no módulo TED, o item "Início" do menu é padrão como tela inicial. Na tela inicial do Módulo TED, abaixo do menu, contém um Gráfico com os saldos, por centro de custo.

Na parte superior do módulo, na tarja azul, você tem informações com tais como: Nome do módulo, UG (Unidade Gestora) selecionada no *login* do usuário, versão do sistema, data e nome do usuário.

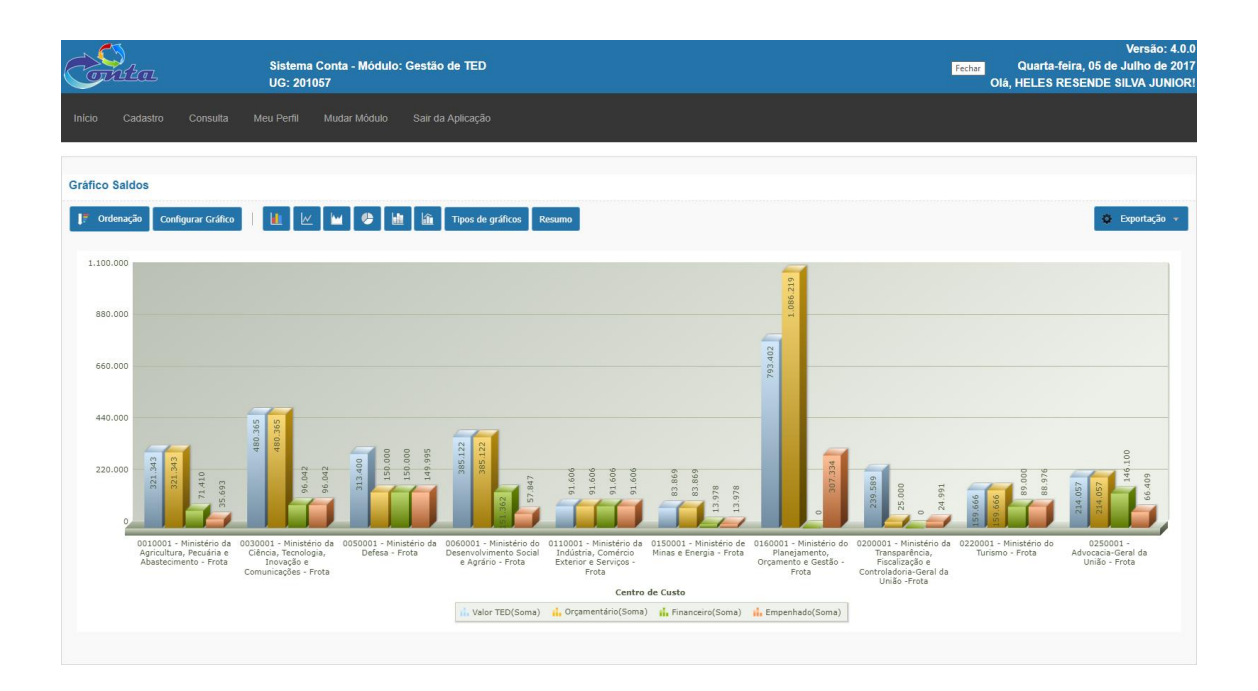

#### 2.2- Cadastro

No menu cadastro o usuário tem acesso ao formulário de cadastro do TED e Documentos relacionados ao TED.

### 2.2.1- TED

Neste item do menu, o usuário terá acesso a uma *Grid* (tabela com dados) com informações dos TED's cadastrados.

| Cad  | astro TED               |                |                 |                                                                                                    |                    |                 |                       |          |                          |                |
|------|-------------------------|----------------|-----------------|----------------------------------------------------------------------------------------------------|--------------------|-----------------|-----------------------|----------|--------------------------|----------------|
| Bus  | ca rápida 🔎             |                |                 | Colunas Ordenação Ordenação y Pesquisa Avançada                                                                                                    |                    |                 |                       |          |                          | Novo           |
|      | Núm. ¢<br>Transferência | UG Ø<br>Origem | UG ©<br>Destino | Objeto                                                                                                    | Vigência<br>Inicio | Vigência<br>Fim | Limite<br>Prorrogação | Situação | Cronograma<br>Financeiro |                |
| 1    | 689173                  | 110181         | 201057          | L SERVINE LALÉO DE LA MUDE DESCRITTAL LAS JAMON À MUNICIPE ESCRITTALLOCAMANDIO E BRIVOD E ADRIVANTIO DE TANAPORTE TERRETE E E<br>RESEAUL À SERVINDOS PORIÇÃO DA MUNICIPAÇÃO DE LA ESPERITA DE LA MUNICIPACIÓN DE LA ENTRAL DE REFERIDA A UNIVERSI DE LA MUNICIPACIÓN DE LA MUNICIPACIÓN DELA MUNICIPACIÓN DE LA MUNICIPACIÓN DE | 214.057,00         | 28/03/2017      | 31/12/2017            |          | Ativo                    | ۲              |
| 1    | 689003                  | 370003         | 201002          | DEPENDING ULA-DO ELA UNDER DESCRITTAL UZANIMORI, À UNIQUE DESCRITTALUZIORA (DOU) DO ERVICIO DE ADDIVILATION DE TANADORTE TERRESTRE DE<br>RESSULA LESCULODO (PARIOL DA UNIVISTAÇÃO POJULA ERPENDI, DISTA VER VER DO ETA XI. NO ENDRA E ENTORIA DE PRENDO PE<br>PORIEDOR CONTRATADO PELA CENTRAL DE COMPRAS. NAS CONDIÇÕES ESTABLECIDAS NO TERMO DE REFERENCIA - TR ANEXADO AD EDITAL DO PREADO ELLITRÔNICO<br>VI 00010.                                                                                                    | 236.589.48         | 23/02/2017      | 31/12/2017            |          | Ativo                    | ۲              |
| 1    | 639095                  | 130005         | 201057          | O ISSOMELUZAČO PELA UNICIDE DESCENTRALIZADA UMDA) À UNICADE DESCENTRALIZADORA UMANO O SERVIÇO DE ADRIVAMENTO O TE TANISPORTE<br>TERRESTRE DE DESSANA SERVIÇO DOS GRAÑOS DA ADUNITARAÇÃO PELLO REDERAL DIREN E PORTE UNE DE TATI NO INSERTO DO DISTRITO FOLDERAL E<br>ENTORINO, RESTADO POR FORMÉCIDOR CONTRATADO PELA CENTRAL DE COMPRAS, INAS CONDIÇÕES ESTABLECIDAS NO TERMO DE REFERÊNCIA - TR ANEXADO<br>A DE DITAL DO REDAGO ELITRÁNCIO NI 2010M.                                                                                                    | 21/03/2017         | 31/12/2017      |                       | Ativo    | ۲                        |                |
| 1    | 689019                  | 240101         | 201057          | DISPONEL (ZA-ÃO FELA VILDADE DESCRITERA, IZAN AVEO) À VILONDE DESCRITERA LIZADAR, VILOTIO DO SERVIÇO DE AGRICIAMENTO ET ENVERNORTE<br>TERRESTRE DE PERSIONA A SERVIÇO DO GORÂDO BA AUMINISTRAÇÃO PRIULA TERRAL DEREN AVE VILOS DE TANI ION AVERIDO DE<br>ENTORINO, PRESTADO POR FONDECEOR CONTRATADO FELA CENTRAL DE COMPRAS, NAS CONDIÇÕES ESTABELECIDAS NO TERMO DE REFERÊNCIA - TA AVEXADO<br>A DETINA LO PERSIÓN ELETRINICO NO 2010.                                                                                                    | 31/12/2017         |                 | Ativo                 | ۲        |                          |                |
| 1    | 689313                  | 110404         | 201057          | OBSONIEULAZÃO PELA UNICIDE DESENTRALIZADA UMODI À UNICIDE DESECTIVALIZADORUMO)<br>DO SERVIÇO DE ADEVILAMENTO DE INVERSIÓNE DE PRESSIAL A SERVIÇO DOS ÓRAĜOS DA ADMINISTRAÇÃO<br>PÚBLICA FEDERAL DIRETA. POM NEIO DE TÁN. INA MIRITO DO DISTRITO FEDERAL E EXTORINO PRESTADO POR FORMEZEOR<br>CONTRATADO PELA CIRTALIA DE COMPRESA IMA SO NOMEÑO ES ERREBELESA NO TERMO DE REFERÊNCIA. TA MIRIZADO A DE DITAL DO PREGÃO ELETRÔNICO M 03016                                                                                                    | 313.400,08         | 28/04/2017      | 31/12/2017            |          | Ativo                    | ۲              |
| 1    | 0                       | 201002         | 201057          | DISPONIBLIZAÇÃO, DO SERVICO DE AGENCIAMENTO DE TRANSPORTE TERRESTRE DE PESSOAL A SERVICO DOS ÓRGÃOS DA<br>ADMINISTRAÇÃO FUBILIZA DIRETA POR MEIO DE TAX, NO AMBITO DO DISTRITO EGUERAL E BUTCINIO, PRESTADO POR PONIÇÕOR<br>ADMINISTRAÇÃO RUMIDA CONTRALMA SU ADMINISTRA DE DESTADE COMO DISTRITO FEDERAL E BUTCINIO, PRESTADO ADMINISTRA D<br>ADMINISTRAÇÃO RUMIDA CONTRALMA SU ADMINISTRA DE DESTADO DO DISTRITO FEDERAL E BUTCINIO, PRESTADO POR ADMINISTRA                                                                                                    | 791.402.24         | 17/03/2017      | 31/12/2017            |          | Ativo                    | ۲              |
| 1    | 689390                  | 540004         | 201057          | DISPONIEL LUCIÓ DEL AVIDADE DESCRITALIZADA IMPONÍA UNIDADE DESCRITALIZADOAUTURI DO SERVICIO DE ADRUCIMENTO OS TRANSORTE TERRESTRE DE<br>PESSIAL A SEÑVICIOSO GRADED A LANIMISTRACIÓ POLILA DEDELA, INSERVICIO NER DE DE TALI, NO AMBITO DO ISTRITO DEBAL E ENTORIA DE REFLOZIO POL<br>PORIECIDOR CONTRATADO PELA CENTRAL DE COMPAS, INSE CONCIÇÕES ESTABELECIDAS NO TERMO DE REFERÊNCIA - TR ANEXADO AD EDITAL DO PREAÑO ELETRÔNICO<br>NO 302018.                                                                                                    | 159.885.89         | 18/05/2017      | 31/12/2017            |          | Ativo                    | ۲              |
| 1    | 689440                  | 280101         | 201057          | DERVISELUCÃO DEL AVIDADE DESERTITALIZADA IMPOJA Ú UNIDADE DESERTITALIZADAN MINO; DO SERVICIO DE ANEXIMANENTO O ETRANSPORTE TEMESTRE DE<br>PESSIAL A SEÑVICIOSO ENGÃO DA ANIMISTRAÃO PULILA DEBALA DIETRA VERENCE MARIE DO SINTERIO DEBALE ENTORMO. PRESIDO<br>PONIECIDOR CINTRATADO PELA CENTRAL DE COMPASI, NAS CONCIÇÕES ESTABLECIDAS NO TERMO DE REFERENCIA - TR ANEXADO AD EDITAL DO PREAÃO ELETRÔNICO<br>VI 002010.                                                                                                    | 91.606.08          | 22/05/2017      | 31/12/2017            |          | Ativo                    | ۲              |
| 1    | 689192                  | 550005         | 201057          | DISPONIBIL CALÓO FELA MUDIO DESCINTRALIZADA (MPODIÀ VINADE DESCINTRALIZADOR, MOBAL DO SERVICO DE ADRICAMENTO DE TRANSPORTE TERESTINO DE<br>PESSILAL ASEMUNDO DES ÓRÁCISO AD AMINISTRAÇÃO PARILO. REDERAL IDERTA POR MEDO ETA XILO MARITO DO DEITOTO EDERAL E LITIONINO, MESTADO PER<br>PORVECIDOR CONTRANADO PELA CENTRAL DE COMPAS, NAS CONDIÇÕES ESTABELECIDAS NO TERMO DE REFERÊNCIA - TR AVEXADO AD EDITAL DO PESÃO ELETRÔNICO<br>VI 002018.                                                                                                    | 385.122,07         | 13/04/2017      | 31/12/2017            |          | Ativo                    | ۲              |
| 1    | 689775                  | 320004         | 201057          | D DEPONIEL ULACIÓ DE LA UNIDADE DESECTIVALIZADA INVELÁ VINDADE DESCENTRALIZADORA INVEGIÓ DE SERVICIO DE AL MUNERIO DE TRANSPORTE TRANSPORTE<br>PESSICIAL ASEÑVICIOS O ENGADO JA ANUMETARIÁN DIVILLA VEDERALI, DIELTA VINDADE VINDENTO DE TRANSPORTE TRANSPORTE<br>PONIECIDOR CONTRAFADO PELA CENTRAL DE COMPASI, NAS CONCIÇÕES ESTABLECIDAS NO TERMO DE REFERENCIA - TRANSADO AD EDITAL DO PREAÍO ELETRÓNICO<br>Nº 302010                                                                                                    | 31/12/2017         |                 | Ativo                 | ۲        |                          |                |
| Tota | I Geral(10)             |                |                 |                                                                                                    | 3.082.419,86       |                 |                       |          |                          |                |
| Ir p | ara 1 Vis               | ualizar 1      | 5               | K ( F )                                                                                                    |                    |                 |                       |          |                          | [1 a 10 de 10] |

Treinamento Sistema Conta – M07.2 – Módulo TED

No botão "Colunas" o usuário pode selecionar as colunas que irá apresentar na consulta.

Do lado Direito são as colunas que serão apresentadas. Caso não queira uma determinada coluna, basta clicar e arrasta-la para o lado esquerdo e depois disso clicar no botão "Aplicar".

No botão "Ordenação" o usuário poderá ordenar sua consulta pelo campo que selecionar.

Para criar uma ordenação, basta clicar no item e arrastar para o lado direito e clicar no botão "Aplicar".

No Botão "Exportação" o usuário pode exportar esta consulta para várias extensões disponíveis.

| Gerar PDF |  |
|-----------|--|
| WORD      |  |
| XLS       |  |
| Gerar XML |  |
| CSV       |  |
| Gerar RTF |  |
| Imprimir  |  |

No Botão "Pesquisa Avançada", o usuário pode filtrar o TED que esteja buscando.

Para inserir um novo registro, basta clicar no botão "Novo" localizado no canto superior direito da *Grid*. Ao clicar em novo será aberto o formulário para preenchimento.

| Inclusão - T                        | ED                                  |                                   |             |              |
|-------------------------------------|-------------------------------------|-----------------------------------|-------------|--------------|
|                                     | Incluir                             | Cancelar                          |             |              |
| Dados TED                           | Cronograma Financ                   | eiro C                            | entro de Cu | sto          |
| ⊖Dados Gera                         | ais                                 |                                   |             |              |
| UG Origem *                         | ?                                   | UG Destin                         | 10 *        | ?            |
| $\Theta$ Dados TED                  |                                     |                                   |             |              |
| Núm. Transferê                      | ncia SIAFI *                        |                                   |             |              |
| Valor *                             |                                     |                                   |             |              |
| ⊖Datas / Situ                       | ação                                |                                   |             |              |
| Vigência Início                     | *<br>15 dd/mm/aaaa<br>15 dd/mm/aaaa | Vigência F<br>Situação *<br>Ativo | Fim *       | 📙 dd/mm/aaaa |
| ⊖Arquivos                           |                                     |                                   |             |              |
| Ajuda<br>Arquivos<br>Adicionar arqu | ivos Iniciar upload                 |                                   |             |              |

O Formulário é dividido em ABAS, que serão disponibilizadas após o preenchimento da primeira ABA.

Na ABA "Cronograma Financeiro" o usuário pode inserir o cronograma que será enviado os valores referente ao financeiro.

| Dados TED     | Cronogram  | a Financeiro   | Centro de Cust |           |            |  |
|---------------|------------|----------------|----------------|-----------|------------|--|
| ionograma i m | anceno     |                | Novo           |           |            |  |
|               |            | Núm. Parcela * | Data *         | Valor *   | Situação * |  |
|               | <b>ů</b> 🖊 | 1              | 03/04/2017     | 66.409,25 | Enviado    |  |
|               | <b>t</b> / | 2              | 01/07/2017     | 79.691,10 | Pendente   |  |
|               | <b>ů</b> / | 3              | 02/10/2017     | 67.956,65 | Pendente   |  |

Na ABA "Centro de Custo", o usuário relaciona esta TED a um Centro de Custo preestabelecido.

| Alteração - TE  | D          |                                            |            |        |  |  |  |  |  |  |  |
|-----------------|------------|--------------------------------------------|------------|--------|--|--|--|--|--|--|--|
|                 |            | Novo Salvar Excluir                        |            | Voltar |  |  |  |  |  |  |  |
| Dados TED       | Cronogram  | a Financeiro Centro de Custo               |            |        |  |  |  |  |  |  |  |
| Centro de Custo |            |                                            |            |        |  |  |  |  |  |  |  |
|                 |            | Νονο                                       |            |        |  |  |  |  |  |  |  |
|                 |            | Centro de Custo                            | Valor *    |        |  |  |  |  |  |  |  |
|                 | <b>t</b> 🖊 | 0250001 - Advocacia-Geral da União - Frota | 214.057,00 |        |  |  |  |  |  |  |  |
|                 |            |                                            |            |        |  |  |  |  |  |  |  |
|                 |            |                                            |            |        |  |  |  |  |  |  |  |

### 2.2.2- Documentos TED

Neste item do menu, o usuário terá acesso a uma *Grid* (tabela com dados) com os Documentos NC – Nota de Crédito e PF – Programação Financeira enviados a Unidade Gestora. Estes documentos são carregados diariamente de forma automática com dados do SIAFI.

| entos TED's |     |                  |                    |               |                 |                       |              |            |              |                                                                   |                                               |
|-------------|-----|------------------|--------------------|---------------|-----------------|-----------------------|--------------|------------|--------------|-------------------------------------------------------------------|-----------------------------------------------|
| ta)         | Bus | ca rápida        | P                  |               |                 | Colunas               | Orde         | nação 🗳 E  | Exportação 🔻 | Pesquisa Avançada                                                 |                                               |
|             |     |                  |                    | Núm 🌢         | •               |                       |              |            |              |                                                                   |                                               |
|             |     | UG ♦<br>Emitente | UG ≎<br>Favorecida | Transferência | TED≑<br>(Conta) | Número 🗢<br>Documento | Tipo<br>Doc. | Data       | Valor        | Observação                                                        | Centro Custo                                  |
|             |     |                  |                    | (SIAFI)       |                 |                       |              |            |              |                                                                   |                                               |
|             | 1   | 240101           | 201057             | 689019        | 689019          | 2017PF000045          | PF           | 07/03/2017 | 96.041,95    | DESCENTRALIZAÇÃO DE RECURSOS. SERVICO DE AGENCIAMENTO             | 0030001 -<br>Ministória da                    |
|             |     |                  |                    |               |                 |                       |              |            |              | ORGAOS DA ADMINISTRACAO PUBLICA FEDERAL. PROCESSO                 | Ciência,                                      |
|             |     |                  |                    |               |                 |                       |              |            |              | 05110.000/11/201/-15                                              | lecnologia,<br>Inovação e                     |
|             |     |                  |                    |               |                 |                       |              |            |              |                                                                   | Comunicações -<br>Frota                       |
|             |     | 100005           |                    |               |                 | 201705200020          | 05           | 07/04/0047 | 05 740 00    |                                                                   |                                               |
|             | 1   | 130005           | 201057             | 689086        | 689036          | 201/PF0000/9          | PF           | 07/04/2017 | 35.716,25    | PREGAO ELETRONICO 03/2016-SERVICO DE AGENCIAMENTO DE              | Ministério da                                 |
|             |     |                  |                    |               |                 |                       |              |            |              | TRANSPORTE TAXI-GOV-MAPA-CONFORME PROC. 5110.000714/2017-<br>41   | Agricultura,<br>Pecuária e<br>Abastecimento - |
| ia (SIAFI)  |     |                  |                    |               |                 |                       |              |            |              |                                                                   | Frota                                         |
|             |     | 110161           | 201057             | 689173        | 689173          | 2017PF000036          | PF           | 13/06/2017 | 79.691,10    | ATENDER DESPESAS REFERENTE A SEGUNDA PARCELA DO TERMO             | 0250001 -<br>Advocacia-Geral                  |
|             |     |                  |                    |               |                 |                       |              |            |              | PERIODO DE JULHO A SETEMBRO/2017.PROCESSO:<br>05110.000706/017-02 | da União - Frota                              |
|             |     | 440.407          | 004057             | 000040        | 000040          | 204705000000          |              | 05/05/0047 | 450.000.00   |                                                                   | 0050004                                       |
|             | 1   | 110407           | 201057             | 689313        | 689313          | 2017PF000896          | PF           | 05/05/2017 | 150.000,00   | TRANAFERENCIA DE RECURSOS REF. 2017NC000/34                       | Ministério da                                 |
|             |     |                  |                    |               |                 |                       |              |            |              |                                                                   | Defesa - Frota                                |
|             | 1   | 201057           | 540004             | 689390        | 689390          | 2017PF000005          | PF           | 19/05/2017 | -89.000,00   | DEVOLUCAO DE RECURSO FINANCEIRO, FACE SOLICITACAO DO              | 0220001 -                                     |
|             |     |                  |                    |               |                 |                       |              |            |              | UGR.                                                              | Ministerio do<br>Turísmo - Frota              |
|             |     | 550005           | 201057             | 689192        | 689192          | 2017PE000021          | PF           | 18/04/2017 | 57 846 97    | TRANSFERENCIA DE RECURSOS FINANCEIRO PARA ATENDER TED             | 0060001 -                                     |
|             | 1   | 000000           | 201007             | 000102        | 000102          | 201111000021          |              | 10.0.72017 | 01.040,01    | 01/SAA/SE/MDSA ENTRE MDSA E 0 MPDG - SERVICO DE                   | Ministério do                                 |
|             |     |                  |                    |               |                 |                       |              |            |              | 71000.034317/2017-44 (2017NC000011) (PRIMEIRA PARCELA).           | Social e Agrário -                            |
|             |     |                  |                    |               |                 |                       |              |            |              |                                                                   | Frota                                         |

O usuário, por meio do Ícone de lápis, pode editar a informação vinculando o documento a um TED e um Centro de Custo.

| Formulário Documento TED   |                                                                                                    |  |  |  |  |  |  |
|----------------------------|----------------------------------------------------------------------------------------------------|--|--|--|--|--|--|
|                            | Salvar Voltar                                                                                                    |  |  |  |  |  |  |
| UG Emitente                | 240101                                                                                                    |  |  |  |  |  |  |
| UG Favorecida              | 201057                                                                                                    |  |  |  |  |  |  |
| Núm. Transferência (SIAFI) | 689019                                                                                                    |  |  |  |  |  |  |
| Núm. Documento             | 2017PF000045                                                                                                    |  |  |  |  |  |  |
| Tipo Doc.                  | PF                                                                                                    |  |  |  |  |  |  |
| Data                       | 07/03/2017                                                                                                    |  |  |  |  |  |  |
| Valor                      | 96.041,96                                                                                                    |  |  |  |  |  |  |
| Observação                 | DESCENTRALIZACAO DE RECURSOS. SERVICO DE<br>AGENCIAMENTO DE TRANSPORTE TERRESTRE DE<br>PESSOAL A SERVICO DOS ORGAOS DA ADMINISTRACAO<br>PUBLICA FEDERAL. PROCESSO 05110.000711/2017-15 |  |  |  |  |  |  |
| TED (Conta)                | 689019 <b>v</b>                                                                                                    |  |  |  |  |  |  |
| Centro de Custo            | 0030001 - Ministério da Ciência, Tecnologia, Inovação e Comunicações - Frota 🔻                                                                                                    |  |  |  |  |  |  |

### 2.3- Consulta

No menu Consulta o usuário tem acesso a consulta dos saldos de TED na base de dados do sistema conta.

#### 2.3.1- Saldos TED

Neste item do menu, o usuário terá acesso a *Grid* (tabela com dados) com os saldos dos TED relacionados por Centro de Custos.

| Consulta Saldos                                                                                                    |          |                                                                                               |                |              |                       |               |                     |                |                   |
|----------------------------------------------------------------------------------------------------|----------|-----------------------------------------------------------------------------------------------|----------------|--------------|-----------------------|---------------|---------------------|----------------|-------------------|
| ✓ Centro de Custo                                                                                                    | Busca ra | ipida 🔎 Colunas Ord                                                                           | enação 🔅       | Exportação 🔻 | Quebras               |               |                     |                |                   |
| 0010001 - Ministério da Agricultura, Pecuária e Abastecimento - Frota (1)<br>0030001 - Ministério da Ciência, Tecnologia, Inovação e Comunicações (1)<br>- Frota | TED¢     | Centro de Custo 🗢                                                                             | Valor ¢<br>TED | Saldo NC 🗢   | Falta<br>Orçamentário | Saldo ≎<br>PF | Falta<br>Financeiro | ¢<br>Empenhado | Falta<br>Empenhar |
| 0050001 - Ministério da Defesa - Frota (1)<br>0060001 - Ministério do Desenvolvimento Social e Agrário - Frota (1)                                               | 689003   | 0200001 - Ministério da Transparência, Fiscalização e Controladoria-<br>Geral da União -Frota | 239.589,40     | 25.000,00    | 214.589,40            | 0,00          | 239.589,40          | 24.990,51      | 9,49              |
| 0110001 - Ministério da Indústria. Comércio Exterior e Serviços - Frota (1)<br>0150001 - Ministério de Minas e Enercia - Frota (1)                               | 689019   | 0030001 - Ministério da Ciência, Tecnologia, Inovação e<br>Comunicações - Frota               | 480.364,54     | 480.364,54   | 0,00                  | 96.041,96     | 384.322,58          | 96.041,96      | 384.322,58        |
| 0160001 - Ministério do Planeiamento, Orçamento e Gestão - Frota (1)                                                                                             | 689775   | 0150001 - Ministério de Minas e Energia - Frota                                               | 83.869,08      | 83.869,08    | 0,00                  | 13.978,18     | 69.890,90           | 13.978,18      | 69.890,90         |
| 0200001 - Ministério da Transparência, Fiscalização e Controladoria-<br>Geral da União - Frota (1)                                                               | 689313   | 0050001 - Ministério da Defesa - Frota                                                        | 313.400,08     | 150.000,00   | 163.400,08            | 150.000,00    | 163.400,08          | 149.994,64     | 5,35              |
| 0220001 - Ministério do Turismo - Frota (1)<br>0250001 - Advocacia-Geral da Linião - Frota (1)                                                                   | 689440   | 0110001 - Ministério da Indústria, Comércio Exterior e Serviços -<br>Frota                    | 91.606,08      | 91.606,08    | 0,00                  | 91.606,08     | 0,00                | 91.606,08      | 0,00              |
| Multicoloct                                                                                                    | 0        | 0160001 - Ministério do Planejamento, Orçamento e Gestão - Frota                              | 793.402,24     | 1.086.219,04 | -292.816,80           | 0,00          | 793.402,24          | 307.333,51     | 778.885,53        |
| ·· TED                                                                                                    | 689173   | 0250001 - Advocacia-Geral da União - Frota                                                    | 214.057,00     | 214.057,00   | 0,00                  | 146.100,35    | 67.956,65           | 66.409,25      | 147.647,75        |
| 689003 (1)                                                                                                    | 689086   | 0010001 - Ministério da Agricultura, Pecuária e Abastecimento - Frota                         | 321.343,40     | 321.343,40   | 0,00                  | 71.409,64     | 249.933,76          | 35.693,36      | 285.650,04        |
| <u>689173</u> (1)                                                                                                    | 689390   | 0220001 - Ministério do Turismo - Frota                                                       | 159.665,89     | 159.665,89   | 0,00                  | 89.000,00     | 70.665,89           | 88.975,50      | 70.690,39         |
| <u>689086</u> (1)                                                                                                    | 689192   | 0060001 - Ministério do Desenvolvimento Social e Agrário - Frota                              | 385.122,07     | 385.122,07   | 0,00                  | 151.361,51    | 233.760,56          | 57.846,97      | 327.275,10        |
| <u>689019</u> (1)                                                                                                    | Ir para  | 1 Visualizar 15                                                                               |                |              |                       |               |                     | P              | a 10 de 101       |
| <u>689313</u> (1)<br>590200 (1)                                                                                                    | in parts |                                                                                               |                |              |                       |               |                     |                | ,                 |
| 689440 (1)                                                                                                    |          |                                                                                               |                |              |                       |               |                     |                |                   |
| <u>689192</u> (1)                                                                                                    |          |                                                                                               |                |              |                       |               |                     |                |                   |
| <u>Q</u> (1)                                                                                                    |          |                                                                                               |                |              |                       |               |                     |                |                   |
| <u>689775</u> (1)                                                                                                    |          |                                                                                               |                |              |                       |               |                     |                |                   |
| Multiselect                                                                                                    |          |                                                                                               |                |              |                       |               |                     |                |                   |

Para ter a informação de valores empenhados e pagos, deverá ter a informação do TED e Centro de Custo no empenho (conforme descrito na apostila M05.2 – Módulo Execução Financeira, em seu item 2.2.2- Centro de Custo X Empenho).

#### 2.4- Meu Perfil

Neste item o usuário terá acesso ao subitem "Alterar Senha".

#### 2.4.1- Alterar Senha

O usuário tem a opção de alterar sua senha clicar neste subitem.

| Alterar senha      |      |
|--------------------|------|
| Senha antiga       |      |
| Senha *            |      |
| Confirme a senha * |      |
| Ok                 | Sair |

O usuário necessita informar a senha antiga, Nova Senha e Confirmar a Nova senha. Após o preenchimento destes campos basta clicar em "OK" e sua senha será alterada.

#### 2.5- Mudar Módulo

No item "Mudar Módulo" o usuário sairá do Módulo atual e será direcionado para o Menu inicial para seleção de Módulos.

#### 2.6- Sair da Aplicação

Neste item o usuário sai do sistema.

OBSERVAÇÃO IMPORTANTE: Quando o usuário se autentica na ferramenta, é registrado na base de dados a sessão deste usuário. Caso feche o browser sem clicar em "Sair da Aplicação" está sessão permanecerá na base, retornando um aviso no próximo acesso. Sendo assim clique em "Sair da Aplicação" para finalizar.